# 'How to' in Edison

## PARTNERS For health

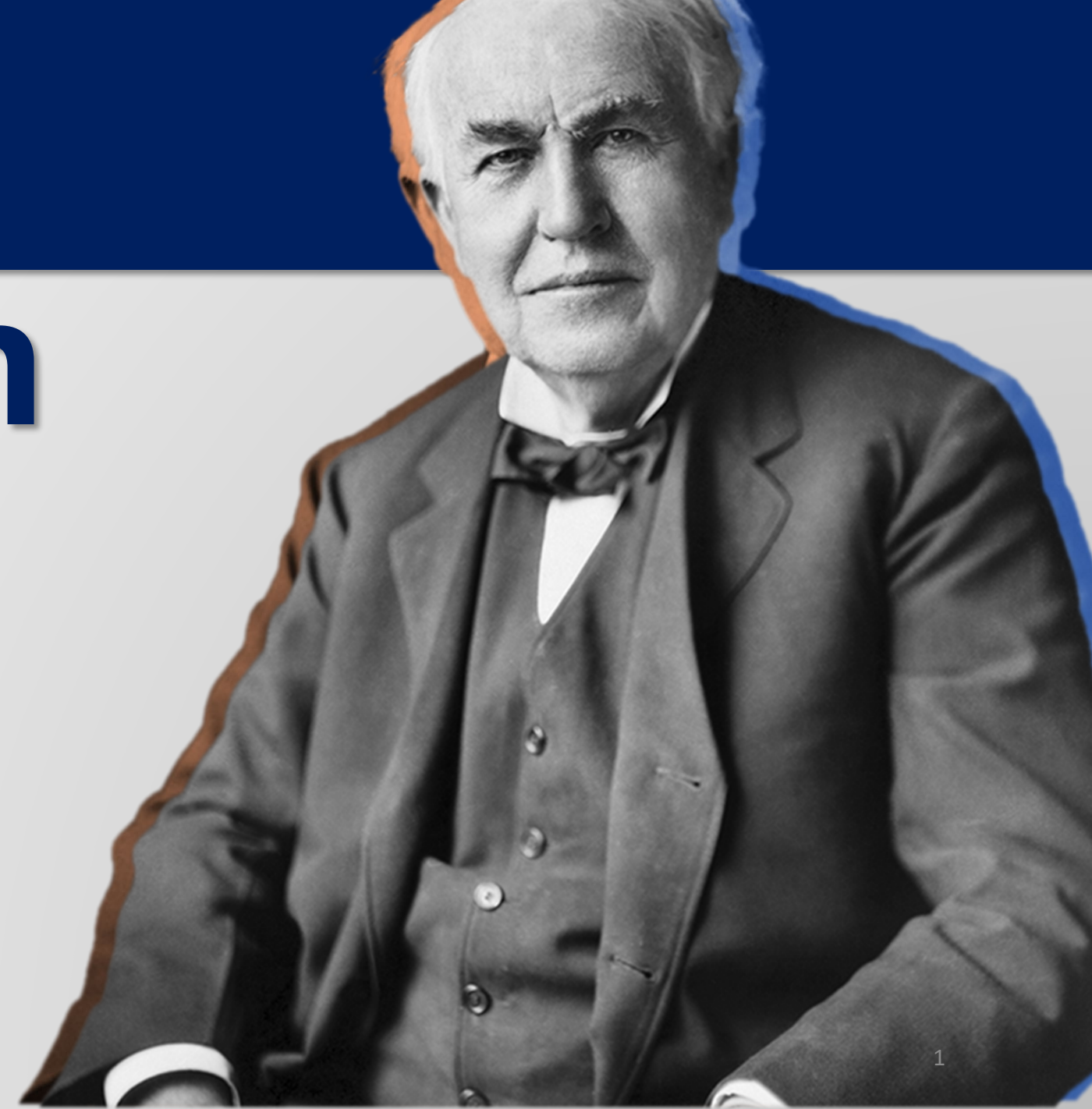

# **'How to' enroll an employee**

(without dependents)

PARTNERS For health From the Edison homepage click on the 'matrix' at the top, righthand side of the page.

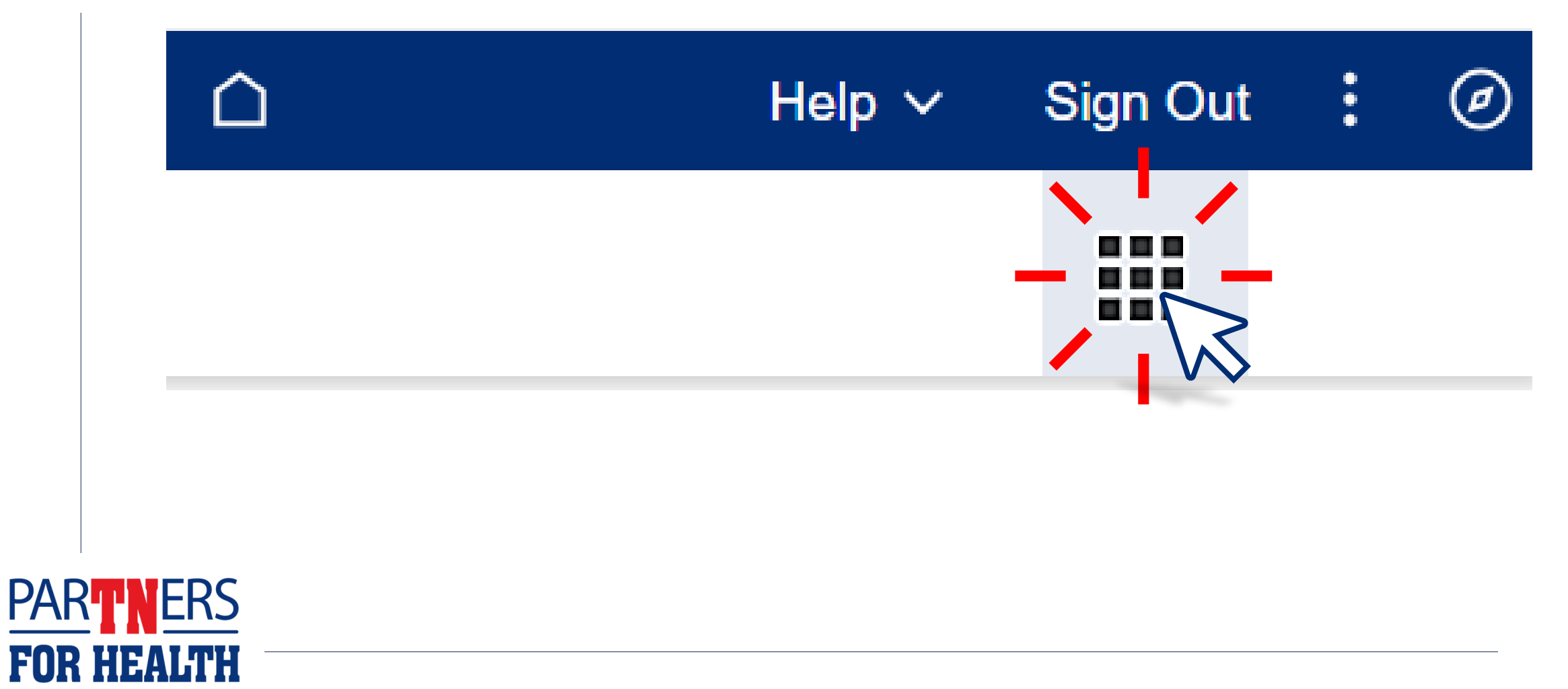

## Select "Benefits WorkCenter" located under the WorkCenters header.

| TN edison                              |                          | You have 1 Alert             |                    | ☐ ✓ Help ✓                | Sign Out : 🖉 |
|----------------------------------------|--------------------------|------------------------------|--------------------|---------------------------|--------------|
| Benefits & Health                      | Learning & Career        | Pay & Tax                    | Time & Leave       | Travel & Expense          |              |
| <b>Quick Links</b>                     | WorkCenters              | General Information          | Other Applications | User Guides & Support     |              |
| The links provided here are a curated  | Benefits WorkCenter      | ADA Information              | Report Manager     | Benefits Support Info     |              |
| list of popular links, and various     | Expenses WorkCentel      | Benefits News                |                    | ELM Support Info          |              |
| external links. Power users can access | HR WorkCenter            | ELM News                     |                    | Finance Support Info      |              |
|                                        | Learning Home WorkCenter | Edison Metrics and Standards |                    | HR Support Info           |              |
|                                        |                          | Finance News                 |                    | Payroll Support Info      |              |
|                                        |                          | HR News                      |                    | Procurement Support Info  |              |
|                                        |                          | Payroll Calendars            |                    | Time & Labor Support Info |              |
|                                        |                          | Payroll News                 |                    | User Guides: 3rd Party    |              |
|                                        |                          | Procurement News             |                    | User Guides: FSCM         |              |
|                                        |                          | Security Information         |                    | Llear Guidae: HCM         |              |

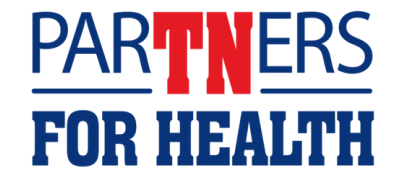

### Select "Non-Payroll Benefit eForm."

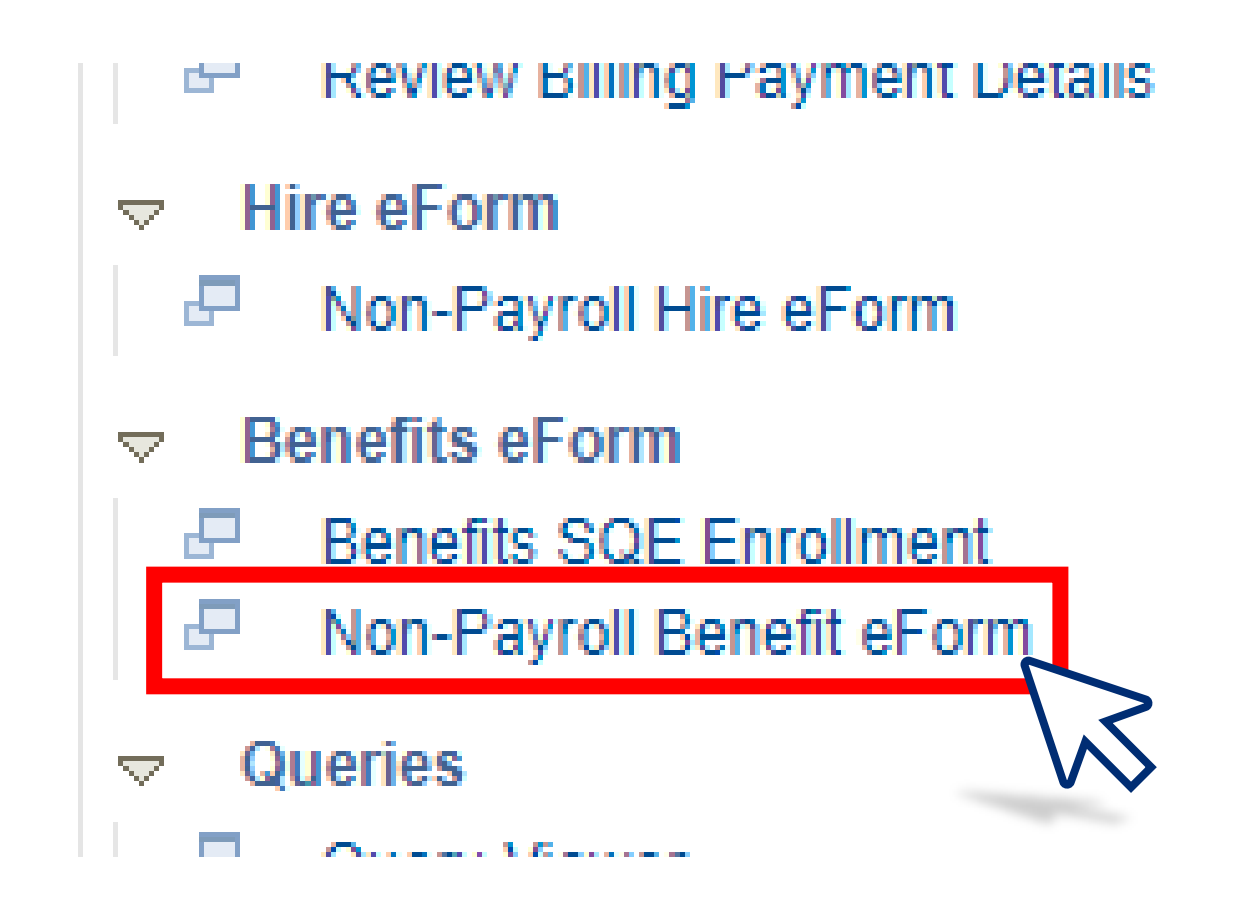

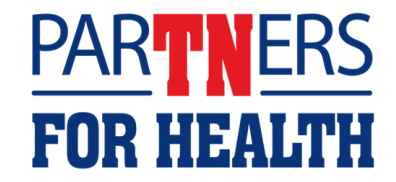

## Select "Create a Benefit Enrollment Form."

### **Benefit eForm**

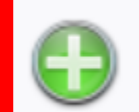

<u>Create a Benefit Enrollment eForm</u> Use this link to start a Benefit Enrollment eForm.

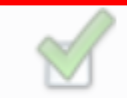

## Evaluate a Benefit Enrollment eForm

Use this link to approve, deny, or recycle a that has been routed to you for evaluation.

### Update a Benefit Enrollment eForm

Use this link to adjust-and-resubmit or withdraw a form that you initiated before it gets through final approval.

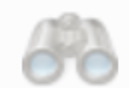

### View a Benefit Enrollment eForm

Use this link to View an existing form - you will only see forms that you have department security access for.

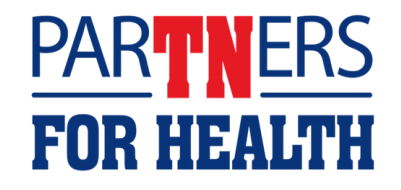

## Enter the employee ID, then click "Search."

|   | Recent Searches | Choose from recent searches            | *  | 🖉 📮 Saved Searches | Choose from saved searches | × // |
|---|-----------------|----------------------------------------|----|--------------------|----------------------------|------|
| _ |                 |                                        |    |                    |                            |      |
|   | Empl I          | D begins with 🗸 🚺                      |    |                    |                            |      |
|   | Empl Reco       | rd = 🖌                                 |    |                    |                            |      |
|   | Event Da        | te = 🗸                                 | 31 |                    |                            |      |
|   |                 | <ul> <li>Show fewer options</li> </ul> |    |                    |                            |      |
|   |                 | Search Clear                           |    |                    |                            |      |
|   |                 |                                        |    |                    |                            |      |
|   |                 |                                        |    |                    |                            |      |
|   |                 | • •                                    |    |                    |                            |      |

## If the employee's information is correct, select "Next."

| Step 1 of 4: Dependent Enrollment  |                     |
|------------------------------------|---------------------|
| Enroll the employee's dependents.  |                     |
| r Employee                         |                     |
| Name Fake Name                     | eForm ID 2583762    |
| Empl ID 00599047 Empl Record 0     |                     |
| Employee has no entered dependents |                     |
| Add Dependent                      |                     |
|                                    | << Previous Next >> |
|                                    | << Search           |
|                                    |                     |

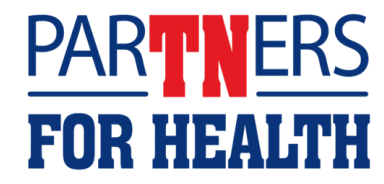

Using the drop-down box in each section containing an asterisk, select the employee's coverage requested. If the employee has chosen to waive coverage, select "Waive Coverage" for each that apply. Then select "Next."

| Choose the employee's benefits enrollment options. |                                |
|----------------------------------------------------|--------------------------------|
| Employee                                           |                                |
| Name Fake Name                                     | eForm ID 2583762               |
| Empl ID 00599047 Empl Record 0                     |                                |
| Medical                                            |                                |
| Waive Coverage                                     | Coverage Begin Date 02/01/2023 |
| Coverage Requested                                 | ~                              |
|                                                    | << Previous Next >>            |

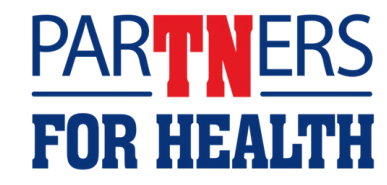

## Add any additional comments, then click "Submit."

| part of all         |                   |
|---------------------|-------------------|
| Employee            |                   |
| Add File Attachment | eForm ID 2583762  |
| omments             |                   |
| Your Comment:       | < Previous Submit |

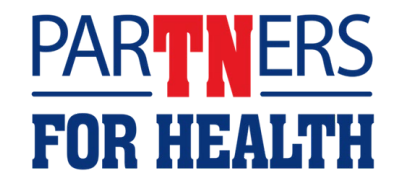

## A message box will appear asking to "Submit this form?" Click "Yes"

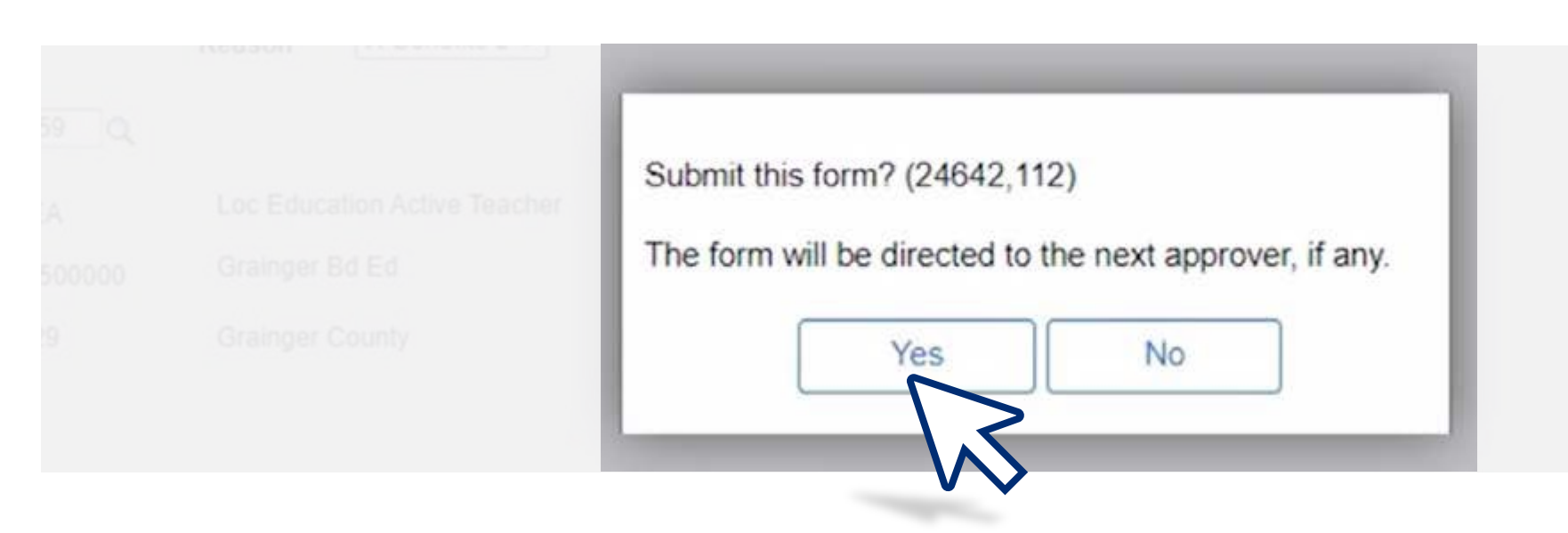

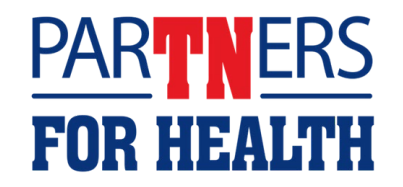

## This screen will show "Form Finalized" with a congratulations message.

| Step 4  | of 4: Form       | Finalized     |                  |
|---------|------------------|---------------|------------------|
| Congra  | tulations, you'v | e done it     |                  |
| Emplo   | yee              |               |                  |
| Name    | Fake Name        |               | eForm ID 2583762 |
| Empl ID | 00599047         | Empl Record 0 |                  |

**Please note:** Any changes that need to be made after a form is approved should be submitted via Zendesk. Edison will send an email with the status of the Benefit eForm after it has been submitted and processed.

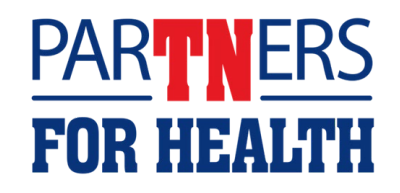